## вебинар.ру - регистрация аккаунта.

1. https://events.webinar.ru/signin

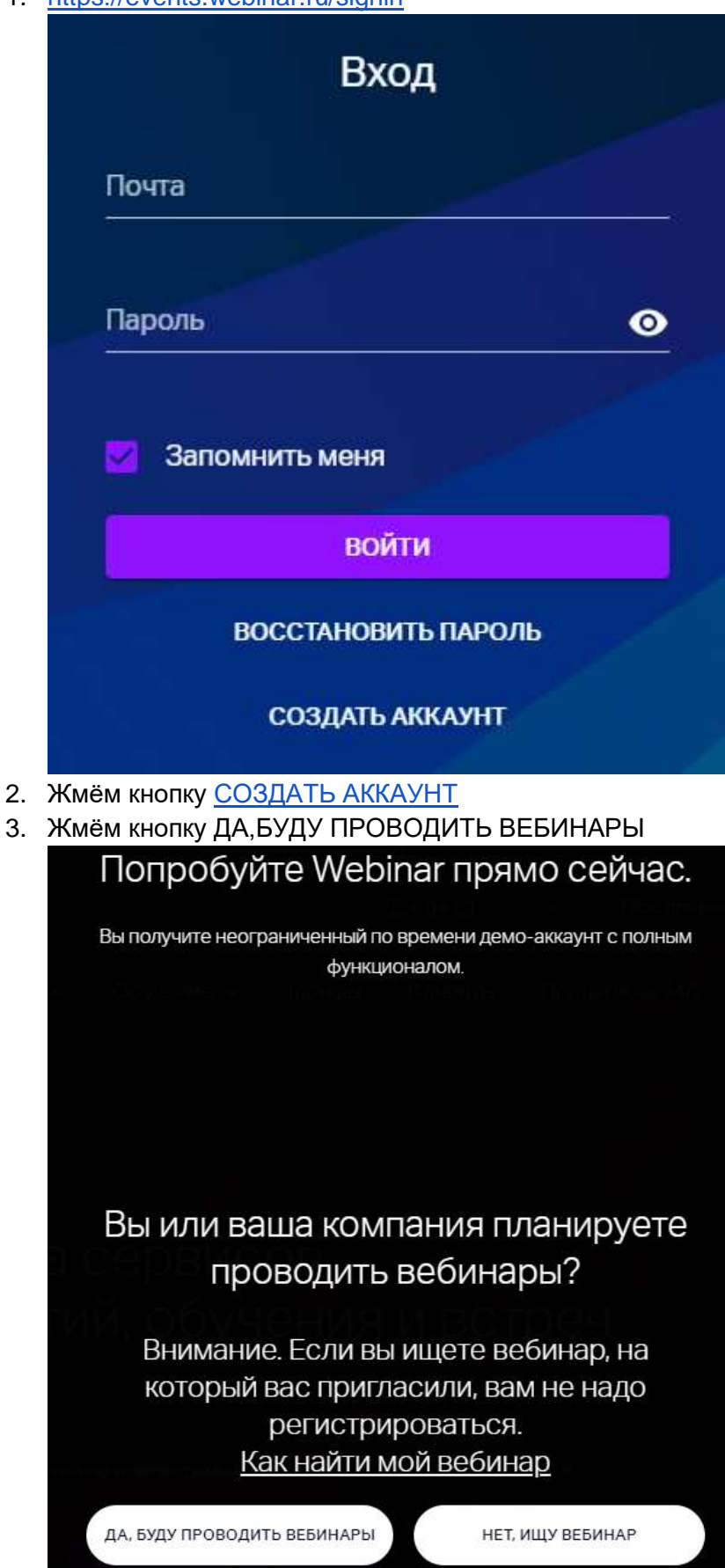

4. Заполняем форму по образцу и жмём кнопку ПОПРОБОВАТЬ БЕСПЛАТНО

| Попробуйте Webinar прямо сейчас.                                                                                                    |
|----------------------------------------------------------------------------------------------------|
|                                                                                                    |
| Вы получите неограниченный по времени демо-аккаунт с полным<br>функционалом.                                                                                                    |
| Иван                                                                                                    |
| Иванов                                                                                                    |
| Иванов                                                                                                    |
| Размер компании<br>100-1000 чел. ✓                                                                                                    |
| blabla@gmail.com                                                                                                    |
| и, ооучения и вогреч                                                                                                    |
| +79876543210                                                                                                    |
| Как часто вы планируете проводить вебинары?<br>Несколько раз в месяц 🗸                                                                                                    |
| Сколько планируется участников вебинара?<br>Менее 150 🗸                                                                                                    |
| Нажимая на кнопку «Попробовать бесплатно», вы акцептуете условия <u>оферты,</u><br><u>соглашаетесь на обработку персональных</u> д <u>анных</u> и связь с вами способами,<br>указанными в оферте, в целях исполнения условий оферты. |
| ПОПРОБОВАТЬ БЕСПЛАТНО                                                                                                    |
| Вы зарегистрированы!                                                                                                    |
| Подтвердите, пожалуйста, ваш адрес<br>электронной почты:                                                                                                    |
| blabla@gmail.com                                                                                                    |
| Ссылка для подтверждения выслана на ваш ящик.                                                                                                    |

5. Идем на почту и подтверждаем адрес электронной почты

6. После регистрации на вебинаре необходимо предоставить в наш отдел через оформление заявки на <u>http://tech.astgmu.ru/</u> немного информации о себе, такой как ФИО, адрес электронной почты и телефон. Тема заявки «Вебинар.ру». После чего на указанную почту придет письмо вида:

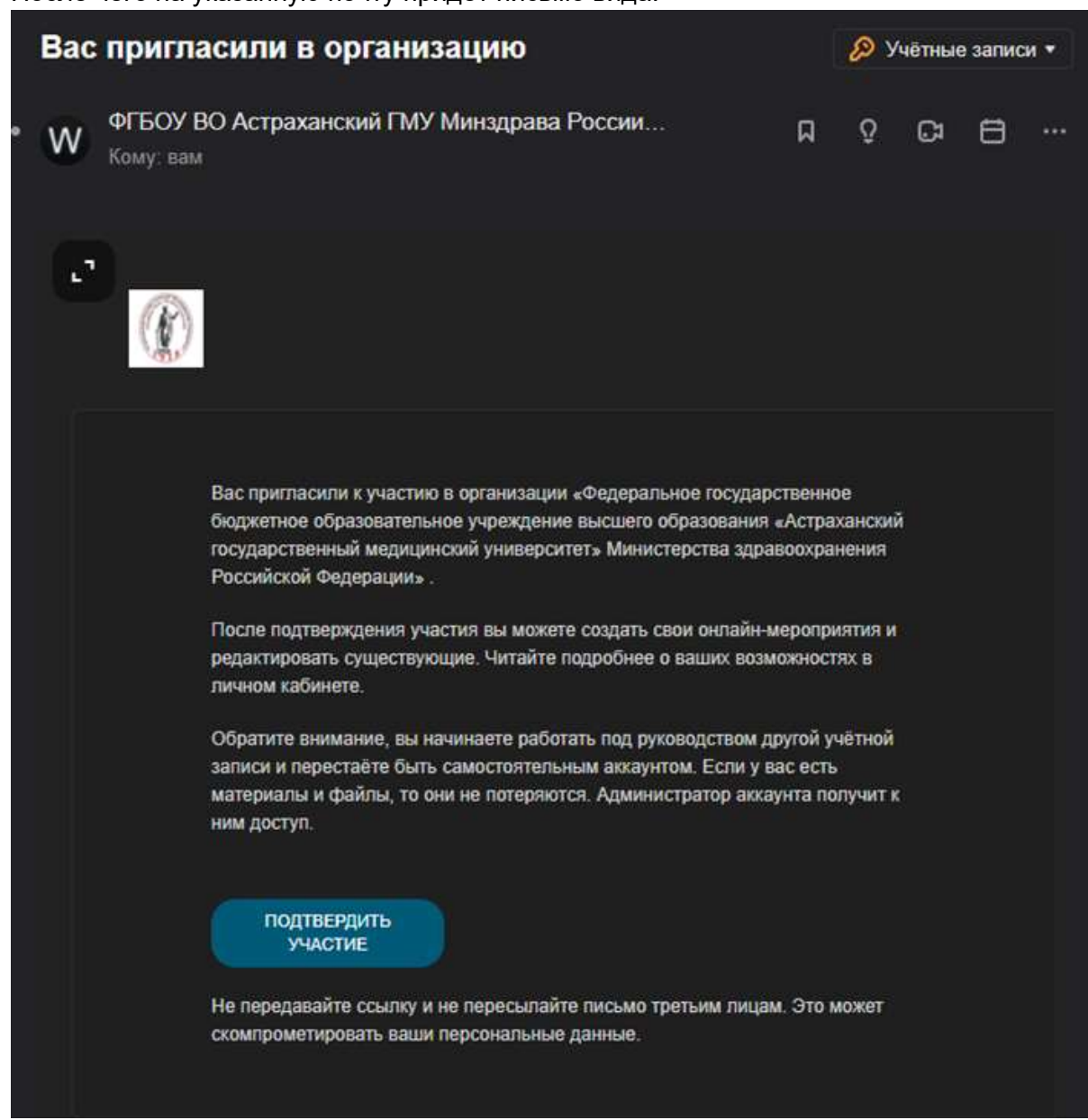

- 7. Подтверждаем участие.
- 8. После сервис вам предложит ознакомиться с функционалом. Настоятельно рекомендуем вам ознакомиться с подсказками.

| Webinar | Быстрая встреча<br>личный кабинет. Перейти | 🖈 🕐 🔍 🏢 🏴 🍙 |
|---------|--------------------------------------------|-------------|
|         |                                            | 10          |
| Cerop   | рня                                        |             |
|         |                                            |             |
|         | 0                                          |             |
|         | Запланировать                              |             |
|         |                                            |             |

Перед вами ваше рабочее пространство.

## Краткая инструкция

В личном кабинете можно начать быструю встречу или запланировать на другой день. Мероприятия бывают 2 типов: встречи и вебинары. Вебинар позволяет пригласить на мероприятие очень большое количество слушателей, но спикеров в таком формате можно будет мало. Данный вид мероприятия удобен для проведения лекций. Встречи же наоборот позволяют всем желающим находиться в эфире как в ZOOM, но количество участников в таком формате не может быть больше 30. Удобно для проведения экзаменов.

Сегодня + Запланировать

Чтобы запланировать наводим курсор мыши на

и выбираем один из 2х вариантов

| 🔄 Вебинар |  |
|-----------|--|
| 👥 Встреча |  |
|           |  |

новичкам сервис предложит ознакомиться с обучающими видео

Поздравляем с созданием первого вебинара 🍌. Мы приготовили для Вас несколько полезных видео:

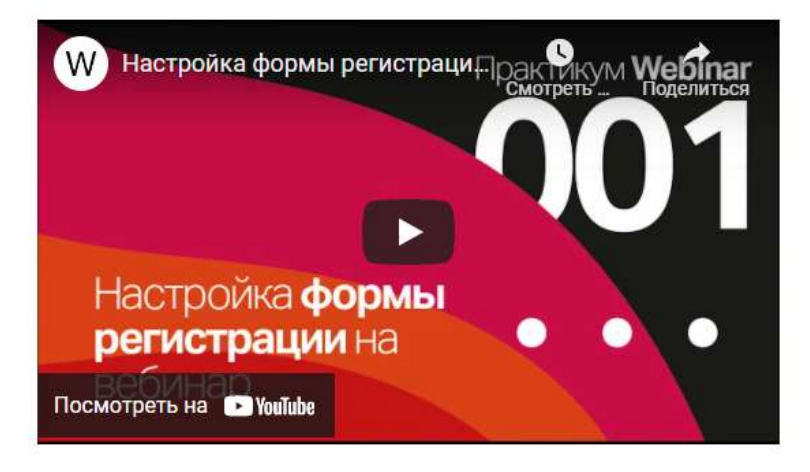

Тут мы выставляем нужную нам дату, время, часовой пояс, продолжительность мероприятия. Наименование мероприятия, краткое описание и так далее. В правом верхнем углу имеется ссылка которую вы можете скопировать и отправить всем желающим присутствовать на мероприятии.

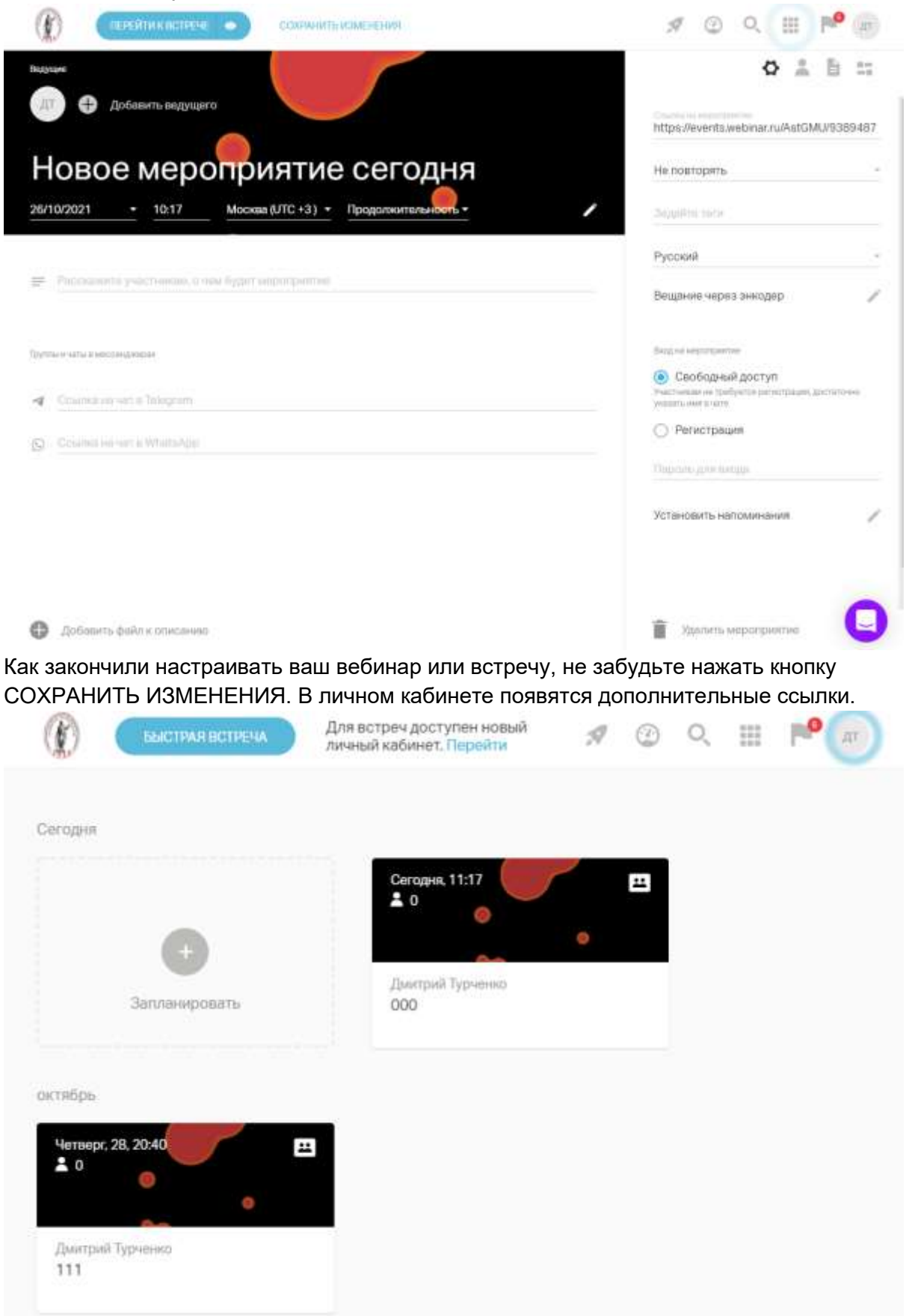

Чтобы начать мероприятие необходимо нажать на вашу ссылку и нажать на кнопку ПЕРЕЙТИ К ВСТРЕЧЕ

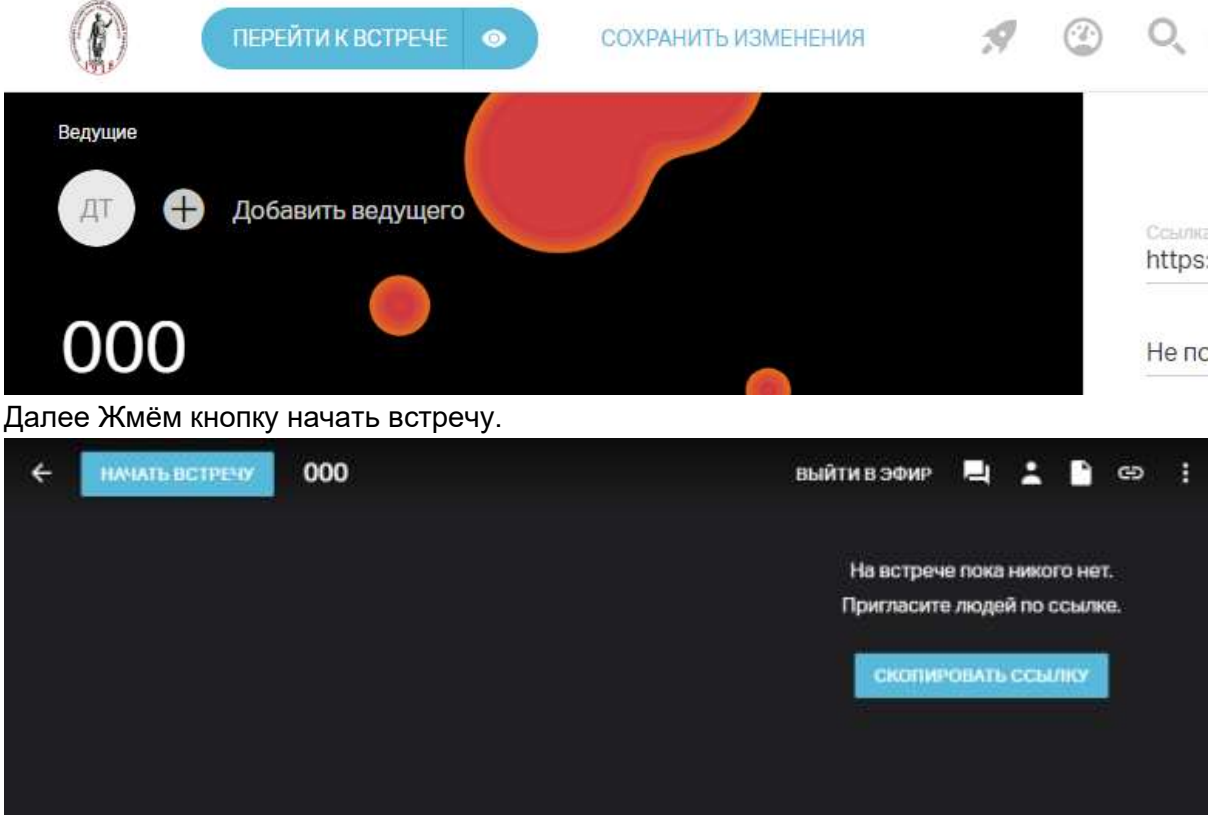

Настраиваем камеру и микрофон.

| A. | 0                                |
|----|----------------------------------|
|    | Микрофон<br>По умолчанию - Микро |
|    | Kamepa<br>USB2.0 HD UVC WebCa 👻  |
|    | НАЧАТЬ ВЕЩАНИЕ                   |

Нажав кнопку ПРЕКРАТИТЬ ВЕЩАНИЕ вы не закончите вебинар а просто выйдите из эфира и станете слушателем.

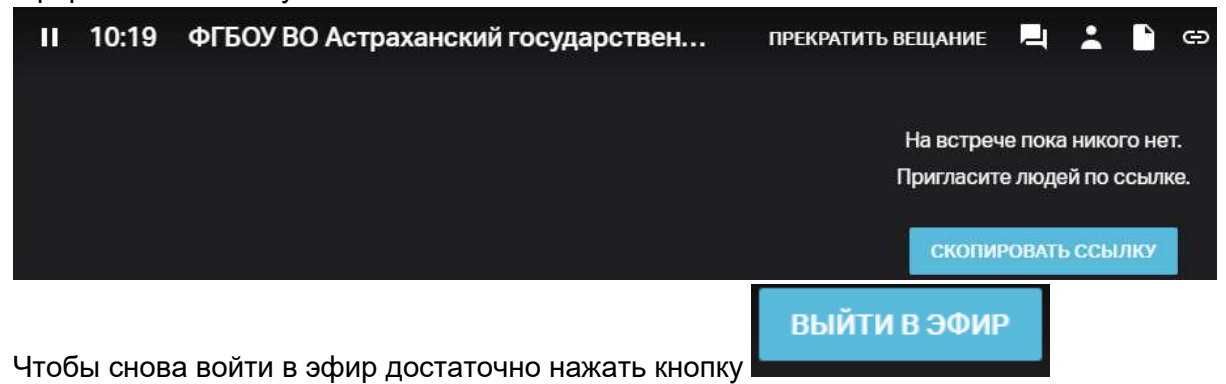

## Инструменты

В правом верхнем углу имеются доступные участникам инструменты управления встречей.

II 16:27 ФГБОУ ВО Астраханский государственный ...

ый... выйти в эфир

1

: 00

Чат, участники, файлы и копировать ссылку.

Чат - функционал чата.

**Участники** - список присутствующих участников. В нем вы как администратор обладаете большим функционалом нежели обычный слушатель. Достаточно нажать левой кнопкой мыши на многоточие напротив нужного вам участника.

Поэкспериментируйте самостоятельно с участниками для детального ознакомления. Файлы - изначально пустое поле. Используется для показа презентационного материала, или видео. Лектор или спикер может заранее, за несколько дней до начала мероприятия загрузить сюда свои презентационные материалы и быть спокоен за то, что он забыл флешку дома.

Для загрузки презентации лучше всего сохранить её заранее в формате PDF но можно и в PPT, PPTX. Далее жмём кнопку ЗАГРУЗИТЬ С КОМПЬЮТЕРА, в окне проводника указываем путь к презентации, ждём окончания загрузки. Наблюдаем нашу загруженную презентацию.

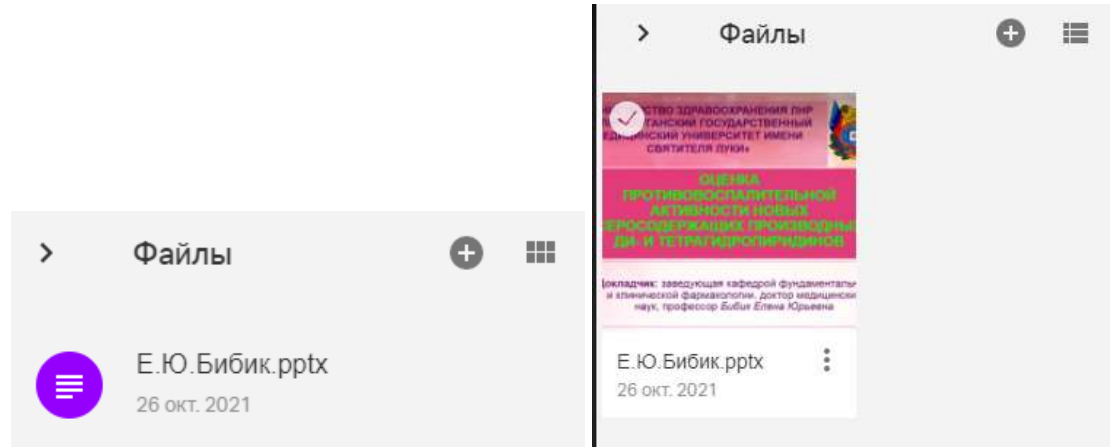

Второй и последующий файл загружается так же как и первый но после нажатия

## кнопки 🕒

Для запуска презентации достаточно дважды клацнуть по файлу левой кнопкой мыши.

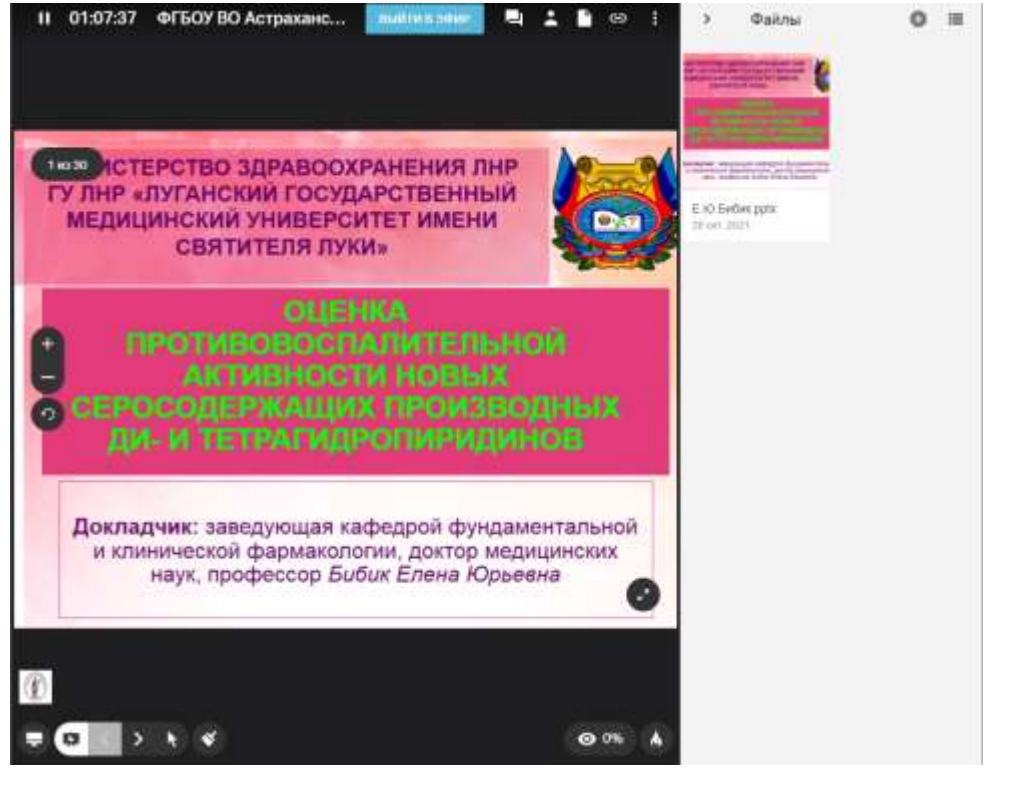

перелистывание страниц осуществляется кнопками со стрелками на клавиатуре или доступными кнопками под презентацией. Прекратить показ можно нажав на кнопку с черным мольбертом. Так же есть возможность показа своего экрана или окна. Работает инструмент аналогично программе ZOOM.

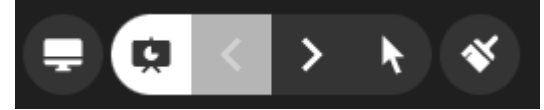

Чтобы прекратить встречу и жмём на кнопку паузы в левом верхнем углу рядом с

ЗАКОНЧИТЬ ВСТРЕЧУ

таймером и подтверждаем Кнопкой

При желании в личном кабинете вы сможете просмотреть запись мероприятия.

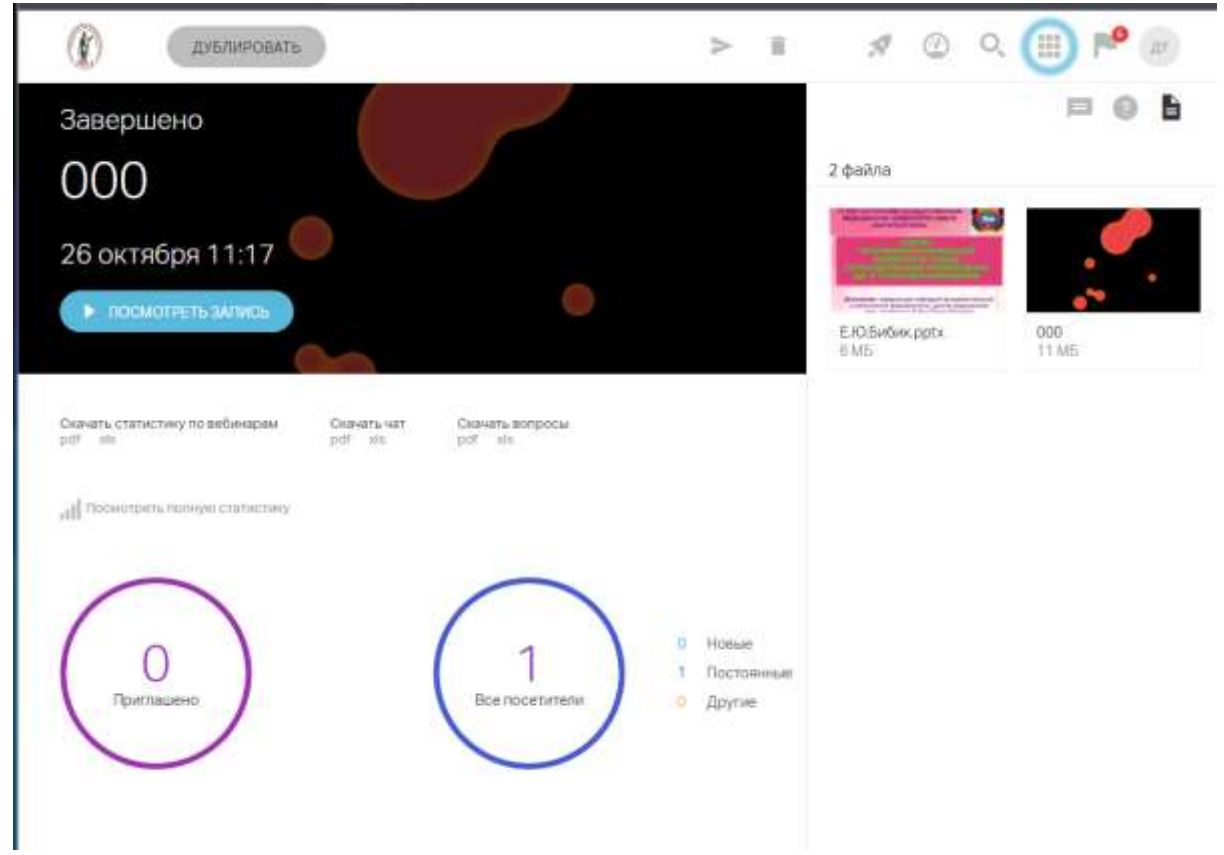